## Schválení návrhu individuálního studijního plánu v SIS\_manuál pro školitele

1. pro přihlášení do Studijního informačního systému (SIS) je nutné mít přihlašovací jméno a heslo. Je možné použít přihlašovací údaje z Centrální autentizační služby (CAS), které získáte ve <u>výdejních centrech průkazů</u> po předložení občanského průkazu. Externí školitelé mohou požádat na adrese <u>votyal@prf.cuni.cz</u> o přístupové údaje a o přidělení role "učitel", potřebné pro schválení plánu.

2. přihlaste se do Studijního informačního systému na adrese: https://is.cuni.cz/studium

| Studijní informační systém (verze jádra: 1374) |                                          |                            |        | Login :                               | Heslo :                | Přihlásit se Přihlásit přes CAS 🕫 🐖 |
|------------------------------------------------|------------------------------------------|----------------------------|--------|---------------------------------------|------------------------|-------------------------------------|
| : 🖌 Textový režim                              |                                          |                            |        |                                       |                        |                                     |
| Výuka                                          |                                          |                            |        |                                       |                        |                                     |
| Termíny zkoušek -<br>přihlašování              | Předměty                                 | Témata prací (Výběr práce) | Anketa | pomocí loginu a hesla se přihlašte do | o Informačního systému |                                     |
| Rozvrh                                         |                                          |                            |        |                                       |                        |                                     |
| Rozvrh NG                                      |                                          |                            |        |                                       |                        |                                     |
| Přijimaci řízení                               |                                          |                            |        |                                       |                        |                                     |
| Podmínky přijímacího řízení                    | Elektronická přihláška ke<br>studiu      | Průběh přijímacího řízení  |        |                                       |                        |                                     |
| Pomůcky                                        |                                          |                            |        |                                       |                        |                                     |
| Komise                                         | Pozvánky na státní zkoušky a<br>obhajoby |                            |        |                                       |                        |                                     |
| Nestudijni agendy                              |                                          |                            |        |                                       |                        |                                     |
| 👝                                              | -                                        |                            |        |                                       |                        |                                     |

3. přejděte do modulu Individuální studijní plán (ISP) PhD studentů, vyhledejte návrh plánu, kliknutím na ikonu 📄 otevřete detail plánu.

| SIS Studijní informační s                   | systém (verze jádra: 1374)          |                           | - Páte<br>Role: |
|---------------------------------------------|-------------------------------------|---------------------------|-----------------|
| 59:56 🖌 ★ Textový režim Jiná role           |                                     |                           |                 |
| Výuka                                       |                                     |                           |                 |
| Předměty                                    | Anketa                              |                           |                 |
| Rozvrh                                      |                                     |                           |                 |
| Individuální studijní plán PhD.<br>studentů | Rozvrh NG                           |                           |                 |
| Přijimaci řizení                            |                                     |                           |                 |
| Podmínky přijímacího řízení                 | Elektronická přihláška ke<br>studiu | Průběh přijímacího řízení |                 |
| Pomůcky                                     |                                     |                           |                 |
| Rozcestník                                  | Komise                              | Studijní sestavy          |                 |
| Nestudijni agendy                           |                                     |                           |                 |
| Centrální katalog                           | 🛞 Portál elektronických zdrojů      |                           |                 |

4. studenta je možné vyhledávat pomocí oboru studia/studijního programu (Teoretické právní vědy + oborové zaměření), dle ročníku, nebo dle jména a příjmení.

Kliknutím na ikonu 📄 otevřete detail plánu

| <ul> <li>Ourdenit, Kerjin joen ok</li> </ul> | oncerent nebo konzunankent                                       |
|----------------------------------------------|------------------------------------------------------------------|
| Fakulta:                                     |                                                                  |
| Obor studia:                                 | Teoretické právní vědy – Právní dějiny a římské právo (3339) 🔍 💆 |
| Ročník:                                      | V                                                                |
| Stavy studia:                                | 🗆 absolvoval 🗆 zanechal 🗆 přerušil 🗹 studuje 🎏                   |
| Typ osoby:                                   | ● Student 〇 Školitel 〇 Konzultant                                |
| Jméno:                                       |                                                                  |
| Příjmení:                                    |                                                                  |
|                                              | 🗹 Studenti, kterým jsem školitelem nebo konzultantem 🛱           |
|                                              | 🗆 Studenti oborů, kde jsem členem OR 🖉 🎏                         |
|                                              | 🗆 Studenti oborů, kde jsem předsedou OR 🖉 🎏                      |
|                                              | 🗆 Studenti oborů, kde jsem garantem studijního programu 🍄        |
|                                              | □Jen s plánem                                                    |
|                                              | ⊡Jen s hodnocením                                                |
|                                              | 🗌 Vyhledání studentů se zadaným mimořádným hodnocením            |
| Zobrazit:                                    | 50 🗸 výsledků na stránku                                         |
|                                              | 🧈 hledat                                                         |

## edky 1-5 z 5 1

|          | 🖌 detail plánu |            |                                                                                                    |                      |                    |                    |                                    |  |
|----------|----------------|------------|----------------------------------------------------------------------------------------------------|----------------------|--------------------|--------------------|------------------------------------|--|
|          | Fakulta<br>♦ ♦ | Plán<br>♦↑ | Jméno a příjmení<br>🕈 🕈                                                                                         | Studijní stav<br>♦ ♠ | Rok přijetí<br>♦ ♠ | Obor studia<br>♦ ♠ | Školitel<br>♣ ✿                    |  |
| <b>F</b> | PF             | 11887      | in a state i se á                                                                                               | studuje              | 2016               | <u>3339</u>        | prof. JUDr. Michal Skřejpek, DrSc. |  |
|          | PF             | 11942      | ····                                                                                                    | studuje              | 2016               | <u>3339</u>        | prof. JUDr. Michal Skřejpek, DrSc. |  |
|          | PF             | 7070       | all a state of the second second second second second second second second second second second second second s | studuje              | 2012               | <u>3339</u>        | prof. JUDr. Michal Skřejpek, DrSc. |  |

Studenti v návrhu ISP vypracovávají části "disertační práce a postup v přípravě disertační práce", "přehled povinností" a "průběh studia".

V části "přehled povinností" a "průběh studia" prosím věnujte pozornost předmětům a povinnostem které má mít student uvedené dle "organizace doktorského studia (informace pro uchazeče přijaté pro ak. rok 2019/20)". Dokument naleznete v dokumentech studijního oddělení, v sekci <u>doktorského</u> <u>studia</u>.

| 📃 Disertační pr                       | áce a postup v připravě disertační práce 🚽 👘                           |
|---------------------------------------|------------------------------------------------------------------------|
| Тур                                   | Název, podrobnosti                                                     |
| disertační práce                      | Právny poriadok Českobratskej cirkvi evanjelickej - dejiny a súčasnosť |
| postup v přípravě<br>disertační práce |                                                                        |
| <ul> <li>Průběh studi</li> </ul>      | a                                                                      |

| - Drúhôh s         | tudia                                                                                                    |                                                                                                    |           |         |                                                                                                    |                                   |
|--------------------|----------------------------------------------------------------------------------------------------|----------------------------------------------------------------------------------------------------|-----------|---------|----------------------------------------------------------------------------------------------------|-----------------------------------|
| Název, podrobnosti |                                                                                                    |                                                                                                    |           |         | ⑦ Komentář                                                                                           | Rok<br>vložení                    |
| 2015/2016          | for a second second sec | in a professionen (n. 1997).<br>1999 - Anna Anna Anna Anna Anna Anna Anna An                                                                                                    |           |         | školitel má možnost komo<br>jednotlivé části návrhu a<br>studíjní povinnosti<br>(nepovinný komentář) | <mark>∍ntovat</mark><br>2015/201€ |
| - Prehled p        | ovinnosti                                                                                                    |                                                                                                    |           |         |                                                                                                    |                                   |
| Тур                | Kód<br>O O                                                                                                    | Název, podrobnosti                                                                                                    | Ak. rok   | Semestr | (?) Komentář                                                                                         | Rok<br>vložení                    |
| předmět            | HD111                                                                                                    | Obecné základy právní vědy                                                                                                    | 2015/2016 | letní   |                                                                                                    | 2015/2016                         |
| předmět            | HD112                                                                                                    | Anglický jazyk                                                                                                    | 2015/2016 | letní   |                                                                                                    | 2015/2016                         |
| předmět            | HD113                                                                                                    | Německý jazyk                                                                                                    | 2017/2018 | zimní   | 2                                                                                                    | 2015/2016                         |
| předmět            | HD999                                                                                                    | Obhajoba disertační práce                                                                                                    | 2017/2018 | letní   | 2                                                                                                    | 2015/2016                         |
| předmět            | HD207                                                                                                    | Pracovní právo a právo sociálního zabezpečení                                                                                                    | 2017/2018 | letní   |                                                                                                    | 2015/2016                         |
| publikace          |                                                                                                    | Filmer and a set of the set of the set of th | 2015/2016 | letní   |                                                                                                    | 2015/2016                         |
| publikace          |                                                                                                    | P Marco and a second second                                                                                                    | 2016/2017 | letní   |                                                                                                    | 2015/2016                         |
| publikace          |                                                                                                    |                                                                                                    | 2017/2018 | letní   |                                                                                                    | 2015/2016                         |
| konference         |                                                                                                    | A MALE MARKET AND A MARKET AND A MARKET AND A MARKET AND A MARKET AND A MARKET AND A MARKET AND A MARKET AND A                                                                                                    | 2015/2016 |         |                                                                                                    | 2015/2016                         |
| konference         |                                                                                                    | Environmental estimation of a second second s                                                                                                    | 2016/2017 |         |                                                                                                    | 2015/2016                         |
| konference         |                                                                                                    | and a second second second second second second second second second second second second second second second                                                                                                    | 2017/2018 |         |                                                                                                    | 2015/2016                         |
| stáž               |                                                                                                    | a company of the second second s                                                                                                    | 2016/2017 |         | 2                                                                                                    | 2015/2016                         |
| • Povinnos         | ti specifické pro                                                                                                    | o obor                                                                                                    |           |         |                                                                                                    |                                   |
| 🕒 školitel a       | kce:                                                                                                    |                                                                                                    |           |         |                                                                                                    |                                   |
|                    |                                                                                                    | 🔽 📴 proveď 💦 🚽 povinný komentář                                                                                                    |           |         |                                                                                                    |                                   |
| komentovat         | návrh                                                                                                    |                                                                                                    |           |         |                                                                                                    |                                   |
| vrátit plán st     | udentovi                                                                                                    |                                                                                                    |           |         |                                                                                                    |                                   |
| postoupit pla      | in oborové radě                                                                                                    |                                                                                                    |           |         |                                                                                                    |                                   |

V sekci "školitel akce" je třeba návrh okomentovat a poté postoupit oborové radě ke schválení.

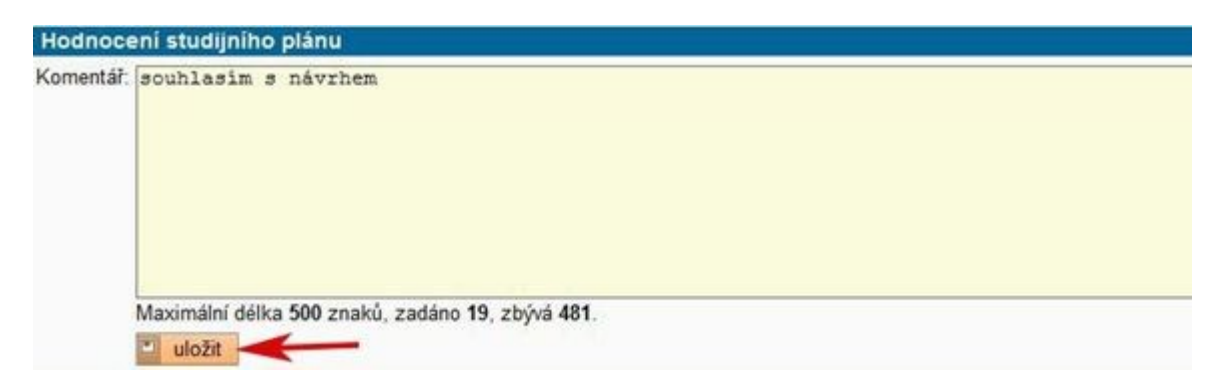

Pokud vracíte plán studentovi k doplnění, vyplňte komentář k vrácení návrhu plánu.

| Komentář školitele:                                     |                                                  |
|---------------------------------------------------------|--------------------------------------------------|
| Komentář OR:                                            |                                                  |
| Datum schválení:                                        |                                                  |
| Návrh plánu v PDF: 🔑                                    |                                                  |
| 🕐 Historie důvodů vracení individuální studijního plánu |                                                  |
| 🕙 Disertační práce a postup v přípravě disertační práce |                                                  |
| 🕐 Průběh studia                                         |                                                  |
| Přehled povinnosti                                      |                                                  |
| Povinnosti specifické pro obor                          |                                                  |
| školitel akce:                                          |                                                  |
| v případě připomí                                       | nek k návrhu ISP vrátí školitel návrh studentovi |
|                                                         |                                                  |
| vrátit plán studentovi                                  | así s návrhem ISP, postoupí plán oborové radě    |
| postoupit plán oborové radě                             |                                                  |
|                                                         | Univerzita Karlova v Praze   Právnická fakulta   |

V případě potíží se obraťte na pí. Adélu Felixovou (felixoa@prf.cuni.cz, tel.: 221 005 202).